## Инструкция по работе с формой «СЭМДы Врача»

Для реализации контроля ошибок в созданных СЭМД (Структурированный электронный медицинский документ), реализована новая форма «СЭМДы Врача», где врач может посмотреть историю и статус СЭМД его пациентов. Данная форма позволяет контролировать подписи СЭМД и ошибки по ним, если какие-то данные не были заполнены по пациенту. И, соответственно, данная форма поможет быстро перейти к ошибкам в данных пациента, чтобы их исправить без долгого поиска.

## Инструкция:

Зайдите на Рабочий стол пользователя ( ) и выберите вкладку Запросы.

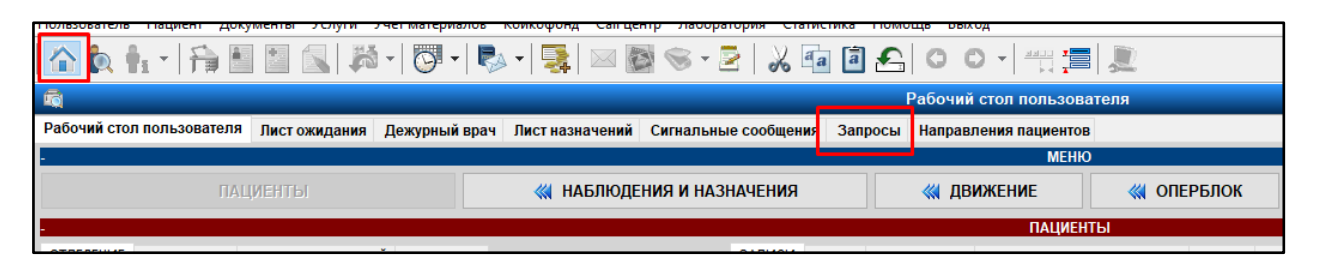

Внутри вкладки Запросы внизу находится новая форма СЭМДы Врача для отслеживания статуса СЭМД ваших пациентов.

| Рабочий стол пользователя Лист ожидания Дежур                    | оный врач Лист назначений Сигнальные соо                                                                                                    | общения Запросы Направления п                         | ациентов              |                   |                           |                       |                           |   |
|------------------------------------------------------------------|----------------------------------------------------------------------------------------------------|-------------------------------------------------------|-----------------------|-------------------|---------------------------|-----------------------|---------------------------|---|
| Пациенты                                                         |                                                                                                    |                                                       |                       |                   |                           |                       |                           |   |
| 0.11                                                             | 0                                                                                                    |                                                       |                       |                   |                           |                       |                           |   |
| 🔍 Мои пациенты                                                   | 🔍 Консультации                                                                                                    |                                                       |                       |                   |                           |                       |                           |   |
| Отделение                                                        |                                                                                                    |                                                       |                       |                   |                           |                       |                           |   |
| 🔍 Поступившие в отделение                                        | 🔍 Поступившие, старше 75 лет                                                                                                    |                                                       |                       |                   |                           |                       |                           |   |
| 🔍 Заполненность отделения по койкам                              |                                                                                                    |                                                       |                       |                   |                           |                       |                           |   |
| 🔍 Выбывшие пациенты                                              | Выбывшие пациенты с выгрузкой в Ехсе!                                                                                                    |                                                       |                       |                   |                           |                       |                           |   |
| 🔍 Лист ожидания                                                  |                                                                                                    |                                                       |                       |                   |                           |                       |                           |   |
| 🔍 Занятость палат с учетом листа ожидания                        |                                                                                                    |                                                       |                       |                   |                           |                       |                           |   |
| Хирурпические вмешательства                                      |                                                                                                    |                                                       |                       |                   |                           |                       |                           |   |
| 🔍 Загрузка хирургов                                              |                                                                                                    |                                                       |                       |                   |                           |                       |                           |   |
| Журнал хирургических вмешательств                                |                                                                                                    |                                                       |                       |                   |                           |                       |                           |   |
|                                                                  |                                                                                                    |                                                       |                       |                   |                           |                       |                           |   |
| СЭМДы Врача                                                      |                                                                                                    |                                                       |                       |                   |                           |                       |                           |   |
| 🗍 🔍 💊 🗑 🜱 • 🗭 🖍 🛉 • 🛛                                            | 🖉 • 👿 • 🥪 •                                                                                                    |                                                       |                       |                   |                           |                       |                           |   |
| DATA_STAT_FORMS_D Пацисит                                        |                                                                                                    |                                                       |                       |                   |                           |                       |                           |   |
| Равно 🗸 Включая                                                  | ✓                                                                                                    |                                                       |                       |                   |                           |                       |                           |   |
| DATA_STAT_FORMS_ID Пациент                                       | Пользователь, создавший зап                                                                                                    | ись Наименование                                      | Дата создания         | Данные подтвержде | Подписавший пользов       | Дата подписи          | Отделение                 | ^ |
| 48866349 Kaller Kaller Kaller                                    | internetien Thingston best controlling activity                                                                                                    | Ка СЭМД: Эликриз в стационаре выписн                  | 15.05.2024 09.25.03   | R                 |                           |                       | Терапевтическое отделение |   |
| 48908298 F************************************                   |                                                                                                    | ма. СЭМД: Эликриз в стационаре вылиси                 | c 15.05.2024 14:04:49 | R                 |                           |                       | Терапевтическое отделение |   |
| 48915649 EARYARAST ISSN 284000000000000000000000000000000000000  | chiqoese Executions and the chicago and the chicago and the ch | яна СЭМД: Эпикриз в стационаре выписн                 | t 15.05.2024 17:55:19 |                   |                           |                       | Терапевтическое отделение |   |
| — 48976304 АЖРУДЕЗУЗОВНИКАНЦИЦИНИ                                | unaddatar 🗠 🖉 🖉 🖉                                                                                                    | ме СЭМД: Эпикриз в стационаре выписн                  | c 16.05.2024 14.34.15 |                   | Sougepage Capito Anexo    | 18.05.2024 14:34:32   | Тералевтическое отделение |   |
| 48979575 「気気ない読んよう wormanization Zerong                          | 52.00%BR45Freedoraterroom                                                                                                    | аж СЭМД; Эликриз в стационаре выписи                  | c 16.05.2024 16:35:40 | <b>N</b>          | Commenced and Diddle and  | \$15.05.2024 16:36:05 | Терапестическое отделение |   |
| # 49046668 142137379996897639;gazgani                            | FEDERAL IN                                                                                                    | СЭМД: Направление на медико-социа                     | r 17.05.2024 14:56:14 |                   | See Straig State Court 20 | 17.05.2024 14:57:51   | Терапевтическое отделение |   |
| 😑 49164798 🔊 🖓 🖓 🖓 🖓 🕬 🖉                                         | 2014e- C Shugandwe transportible and a see                                                                                                    | ка СЭМД: Эликриз в стационаре выписн                  | 20.05.2024 13.14.59   |                   |                           |                       | Тералевтическое отделение |   |
| 49168357 Meis?48/3/6/8/ers/kg/ng/ggg/a                           | Barrow Fragmenonder and the Lynnes                                                                                                    | к СЭМД: Эликриз в стационаре выписи                   | c 20.05 2024 13:43:27 |                   |                           |                       | Терапеютическое отделение |   |
| <ul> <li>49172970 Фейдуруйких-нескийдипания</li> </ul>           | unan- Comercanonio reconstrativite graves                                                                                                    | ич СЭМД: Эликриз в стационаре выписн                  | c 20.05.2024 14:46:16 |                   |                           |                       | Терапевтическое отделение |   |
| 49198013 WaiT公平所交互当なかられたの実施支援                                    | ET DAGTERRY ET DAGTERRY AND AND A DE DAGTERRY AND AND AND AND AND AND AND AND AND AND                                                                                                    | СЭМД: Эпикриз в стационаре выписн                     | 21.05.2024 10.12.47   |                   |                           |                       | Терапентическое отделение |   |
| # 49231717 โล้วิสไต้ให้สิ่งได้ครามสี่มีสะเดียง                   | T_SUMMERTED STATES                                                                                                    | <ul> <li>СЭМД: Эликриз в стационаре выписи</li> </ul> | c 21.05 2024 12:43:38 |                   |                           |                       | Терапелтическое отделение |   |
| <ul> <li>49360922 Г<sup>-19</sup>5К/Пеліраналадиянная</li> </ul> | интральна 🥍 устранити стальну тариен                                                                                                    | а СЭМД: Эликриз в стационаре выписн                   | c 23.05.2024 10:42:03 | R                 |                           |                       | Терапевтическое отделение |   |
| − 49480299 №#ี่ว่าใช่และสามาระบบกละค                             | <ul> <li>รายสาราชสารีกระทางสารีกระทางสารีกระทางสารีกระทางสาราชสาราชสาราชสาราชสาราชสาราชสาราชสาร</li></ul>                                                                                                    | си СЭМД: Эликриз в стационаре выписн                  | 27.05.2024 10:10.33   | R                 |                           |                       | Терапевтическое отделение | ~ |
| Загружено 27 Отфильтровано 27                                    |                                                                                                    |                                                       |                       |                   |                           |                       |                           |   |
|                                                                  |                                                                                                    |                                                       |                       |                   |                           |                       |                           | _ |
|                                                                  |                                                                                                    |                                                       |                       |                   |                           |                       |                           |   |

В данной форме можно увидеть статус СЭМД пациентов:

Зеленый цвет строки – СЭМД не содержит ошибок и успешно подписан. Проверить можно посмотрев поле «Подписавший пользователь» и «Дата подписи».

Желтый цвет строки – СЭМД не содержит ошибок, но не подписан электронной подписью. Проверить можно посмотрев поле «Подписавший пользователь» и «Дата подписи», они будут пустыми.

Красный цвет строки – СЭМД содержит ошибки в заполнении данных и не подписан электронной подписью.

Белый цвет строки – СЭМД не подтвержден и не подписан электронной подписью.

Чтобы сразу открыть нужного вам пациента и посмотреть СЭМД с ошибкой, выберите СЭМД из списка и нажмите на **Открыть ЭМК пациента** ( ). После этого вы автоматически перейдете в карту данного пациента и встанете на нужную запись. Дополнительных действий для поиска проблемной записи не нужно.

| сэмд | цы Врача           |                                                                                                    |                         |
|------|--------------------|----------------------------------------------------------------------------------------------------|-------------------------|
|      | 0, 💊 🗑 🛛 🌱         | • 🗘 抗 🕴 🖉 • 🕱 • 🥪                                                                                                    | •                       |
| DATA | _STAT_FORMS_ID     | Пациент                                                                                                    |                         |
| Равн | 10 ~               | Включая 🗸                                                                                                    | 🧇 💥 –                   |
|      | DATA_STAT_FORMS_ID | Пациент                                                                                                    | Пользователь,           |
|      | 48866349           | K-MARANA FORMAS MANAGARANA                                                                                                    | 🖲 Singana kunon         |
|      | 48908298           | Participation and the second second                                                                                                    | Examentatives           |
|      | 48915649           | Eventseter and the second strategy of the second second second second second second second second second second                                                                                                    | Estates and the         |
|      | 48976304           | АЖТЕНТ 100ня в наруденя в кардынин -                                                                                                    | <del>Д</del> няновалаў; |
|      | 48979575           | L TAMATA MALERIA SALAN SALAN SALAN SALAN SALAN SALAN SALAN SALAN SALAN SALAN SALAN SALAN SALAN SALAN SALAN SALA                                                                                                    | 12 THE PROPERTY         |
|      | 49046668           | KSISIPPERAN LANDAR                                                                                                    | K., MORREN              |
|      | 49164798           |                                                                                                    | C                       |
|      | 49168357           | NEXTERNAL CONTRACTOR OF CONTRACT                                                                                                    | 🦉 💐 🔊 🖉                 |
|      | 49172970           |                                                                                                    | Case a second           |
| -    | 49198013           | ¥273FFAQDDDPHDURGGDDPHAARBUL                                                                                                    | Elisastanilaşı          |
|      | 49231717           | E-E-MARTAN IN PROVINCE CONTRACTOR                                                                                                    | T_NIMMUPS               |
|      | 49360922           | L. Fried and a construction of the construction of the constructio | Z BRIMMAR               |
|      | 49480299           | LSTR.austranov                                                                                                    | T-Surestantist          |
| Загр | ужено 27 Отфиль    | тровано 27                                                                                                    |                         |

Далее, перейдите внизу на вкладку СЭМД, где можно посмотреть саму форму и ошибки в ней.

| льный лист ЭІ                                                          | . – Запись от 7 Июня 2024 09:00 (Госпитализация / Дневно 昌 🖺 🔻 👘 🔻 🎄 🕶 🤍 🔻 🛽     |  |  |  |  |  |  |  |
|------------------------------------------------------------------------|----------------------------------------------------------------------------------|--|--|--|--|--|--|--|
| милия:                                                                 | Жалобы:                                                                          |  |  |  |  |  |  |  |
| ЛОУС<br>я: Ол⊧∽                                                        | Врач: Ахмадулина Алия Радиковна (06.06.2024 14:53)                               |  |  |  |  |  |  |  |
| ий титульный                                                           | Наблюдения и анализы (Загружено 207 / 207 записей, Отфильтровано 207 / 207 зап   |  |  |  |  |  |  |  |
| нимание! ^                                                             | Пятница 7 Июня 2024 09:02 - офтальмолог - Ахмадулина (Итоги госпитализации)      |  |  |  |  |  |  |  |
| Ведется                                                                | 🗄 Пятница 7 Июня 2024 09:01 - офтальмолог - Ахмадулина (Выписка из стационарной  |  |  |  |  |  |  |  |
| ониторинг 🗸                                                            | 🗷 Пятница 7 Июня 2024 09:00 - офтальмолог - Ахмадулина (Выписной эпикриз)        |  |  |  |  |  |  |  |
| ^                                                                      | 🗄 Пятница 7 Июня 2024 08:00 - офтальмолог - Ахмадулина (Дневниковая запись)      |  |  |  |  |  |  |  |
|                                                                        | 🗉 Четверг 6 Июня 2024 13:43 - Администратор - Андрианова (Постановка в лист ожид |  |  |  |  |  |  |  |
|                                                                        | Четверг 6 Июня 2024 08:00 - офтальмолог - Ахмадулина (Дневниковая запись)        |  |  |  |  |  |  |  |
|                                                                        | 🗄 Четверг 6 Июня 2024 00:00 - Медицинская сестра палатная - Якименко (Динамическ |  |  |  |  |  |  |  |
|                                                                        | 🗉 Среда 5 Июня 2024 14:50 - офтальмолог - Ахмадулина (Протокол операции)         |  |  |  |  |  |  |  |
| 🗉 Среда 5 Июня 2024 14:01 - офтальмолог - Ахмадулина (Эпикриз предопер |                                                                                  |  |  |  |  |  |  |  |
|                                                                        |                                                                                  |  |  |  |  |  |  |  |
|                                                                        | Эпикриз 🔍 Печать 🔍 Технические данние СЭМД                                       |  |  |  |  |  |  |  |
|                                                                        |                                                                                  |  |  |  |  |  |  |  |

В блоке Учетная форма можно посмотреть какие именно данные не

заполнены, они выделены красным цветом.

| 🗇 🔍 💊 🗑 🌱 • 🐼 🆍 🛉 • 🖾 • 🕱 • 🥪                                                     | 🔹 🔍 сэмд 🔍 и                                                                                                    | ЭМК. Ошибки вал                                    | идации 🔍 Из                                                                                                    | ЭМК.Просмотр со                                          | ообщения 🔍 ИЭМК                                     | .Журнал обратных сообщений |  |  |
|-----------------------------------------------------------------------------------|----------------------------------------------------------------------------------------------------|----------------------------------------------------|----------------------------------------------------------------------------------------------------|----------------------------------------------------------|-----------------------------------------------------|----------------------------|--|--|
| Наименование Дата создани                                                         | ия Версия Данные Гребуется                                                                                                    | Целевая                                            |                                                                                                    |                                                          | иэмк                                                |                            |  |  |
|                                                                                   | одтверждень подпись                                                                                                    | система                                            | Этап                                                                                                    | Результат                                                | Дата                                                | Комментарий                |  |  |
| СЭМД: Эпикриз в стационаре выписной (Редакция 4) 07.06.2024 11:<br>07.06.2024 11: | :32 🗖 🗹                                                                                                    | РЭМД                                               |                                                                                                    |                                                          |                                                     |                            |  |  |
|                                                                                   |                                                                                                    |                                                    |                                                                                                    |                                                          |                                                     |                            |  |  |
| <                                                                                 |                                                                                                    |                                                    |                                                                                                    |                                                          |                                                     | >                          |  |  |
| 50110505                                                                          |                                                                                                    |                                                    |                                                                                                    |                                                          |                                                     | -                          |  |  |
| 0113005                                                                           |                                                                                                    |                                                    |                                                                                                    |                                                          |                                                     |                            |  |  |
| Загружено 1 Отфильтровано 1                                                       |                                                                                                    | - не под                                           | дтверждена                                                                                                    | подтверждена                                             | - подписана пер                                     | бедан в ЕГИСЗ есть ошиоки  |  |  |
|                                                                                   | подпи                                                                                                    | САНТЫ                                              |                                                                                                    |                                                          |                                                     | -                          |  |  |
| 🗍 🔍 💊 🗑 🛛 🌱 • 🚫 🖾 • 👿 • 🥁 •                                                       |                                                                                                    |                                                    |                                                                                                    |                                                          |                                                     |                            |  |  |
| Роль ФИО                                                                          | Врач                                                                                                    |                                                    | U                                                                                                    | Штатная единица                                          |                                                     | Автс Мин Макс              |  |  |
| Д                                                                                 | олжность Специально                                                                                                    | сть Отде                                           | еление                                                                                                    | Должность                                                | Специальность                                       |                            |  |  |
| Врач (лицо, придавшее юридическ раков врач-онко врач-онко врач-онко               | олог онколог                                                                                                    | Онкологич                                          | еское отделе Врач                                                                                                    | ч-онколог                                                | Врач онколог                                        | 🗖 1 1                      |  |  |
| $\frown$                                                                          |                                                                                                    |                                                    |                                                                                                    |                                                          |                                                     |                            |  |  |
| Загоужено 1 Отфильтровано 1                                                       |                                                                                                    |                                                    |                                                                                                    |                                                          |                                                     |                            |  |  |
|                                                                                   |                                                                                                    |                                                    |                                                                                                    |                                                          |                                                     |                            |  |  |
| -                                                                                 | УЧЕТНАЯ                                                                                                    | ΤΦΟΡΜΑ                                             |                                                                                                    |                                                          |                                                     |                            |  |  |
| ≆ 🍿 🔇 🌮 📑 🖬                                                                       |                                                                                                    |                                                    |                                                                                                    |                                                          |                                                     | 🖻 Печать данных '          |  |  |
| Параметр                                                                          |                                                                                                    |                                                    |                                                                                                    | Значение                                                 |                                                     |                            |  |  |
| <ul> <li>Регион РФ *</li> </ul>                                                   | -70.0000000                                                                                                    | ~= ~= ~= ~= ~= ~~ ~                                |                                                                                                    |                                                          |                                                     |                            |  |  |
| <ul> <li>Почтовый индекс</li> </ul>                                               |                                                                                                    |                                                    |                                                                                                    |                                                          |                                                     |                            |  |  |
| 📃 📄 📄 🖶 Адрес по ФИАС                                                             |                                                                                                    |                                                    |                                                                                                    |                                                          |                                                     |                            |  |  |
| <ul> <li>Глобальный уникальный идент</li> </ul>                                   | ификатор ад 🗶 🛲 🖘 🕬 🕰 🕄                                                                                                    | AN CARSON                                          | 5003> ·                                                                                                    |                                                          |                                                     |                            |  |  |
| <ul> <li>Глобальный уникальный идент</li> </ul>                                   | ификатор дома                                                                                                    |                                                    |                                                                                                    |                                                          |                                                     |                            |  |  |
| 🗉 📄 🚍 Ссылка на электронный документ                                              |                                                                                                    |                                                    |                                                                                                    |                                                          |                                                     |                            |  |  |
| <ul> <li>Уникальный идентификатор документа в</li> </ul>                          | мис *                                                                                                    |                                                    |                                                                                                    |                                                          |                                                     |                            |  |  |
| <ul> <li>Ссылка на электронный документ *</li> </ul>                              | 2.239.652.6                                                                                                    | COL MIRROR                                         | 23.24%                                                                                                    |                                                          |                                                     |                            |  |  |
| 🗖 🚔 Оказанные услуги 🗶                                                            |                                                                                                    |                                                    |                                                                                                    |                                                          |                                                     |                            |  |  |
| • Количество услуг *                                                              |                                                                                                    |                                                    |                                                                                                    |                                                          |                                                     |                            |  |  |
| 🔳 🚔 🕂 Медицинская услуга                                                          |                                                                                                    |                                                    |                                                                                                    |                                                          |                                                     |                            |  |  |
| Номенклатура медицинских услуг                                                    |                                                                                                    |                                                    |                                                                                                    |                                                          |                                                     |                            |  |  |
| а. Лата и время оказания услуги                                                   |                                                                                                    |                                                    |                                                                                                    |                                                          |                                                     |                            |  |  |
| = 🚔 СЕКЦИЯ: Лиагнозы 🗶                                                            |                                                                                                    |                                                    |                                                                                                    |                                                          |                                                     |                            |  |  |
| 🗖 📥 Лиагноз с указанием нозопогической                                            | елиницы Ю 👗                                                                                                    |                                                    |                                                                                                    |                                                          |                                                     |                            |  |  |
| Вид нозадостической единицы диагноза                                              | The second second |                                                    |                                                                                                    |                                                          |                                                     |                            |  |  |
|                                                                                   |                                                                                                    |                                                    |                                                                                                    |                                                          |                                                     |                            |  |  |
| <pre></pre>                                                                       | ************************************                                                                                                    | nigeration intervention<br>Nigeration intervention | 2003 - 2003 - 2003 - 2003 - 2003 - 2003 - 2003 - 2003 - 2003 - 2003 - 2003 - 2003 - 2003 - 2003 - 2003 - 2003<br>Companya - 2003 - 2003 - 2003 - 2003 - 2003 - 2003 - 2003 - 2003 - 2003 - 2003 - 2003 - 2003 - 2003 - 2003 - 200 | 102008/1921/2020<br>102008/1921/2020<br>102009/1921/2020 | naanse soon en die 1825<br>vaanse se 7559 Steldenas | ARTHER THAN DE LE CONTRACT |  |  |

С помощью кнопок справа от формы можно создать, удалить, перезаписать и подписать СЭМД.

| ≪ Создать        | \chi Удалить                        |
|------------------|-------------------------------------|
| ≪ Создать все    |                                     |
|                  | Проверка формы и блокировка от изме |
|                  | Формирование, проверка и подпись С  |
| Отменить подпись |                                     |
|                  |                                     |
|                  |                                     |
|                  |                                     |
| < Очистить       |                                     |

Большинство ошибок связаны с тем, что в момент подтверждения записи в ЭМК не была внесена вся необходимая информация.

Для решения данных проблем откройте ту запись, где не были заполнены ранее врачом данные и заполните их, после чего подтвердите запись.

После заполнения всех недостающих данных в ЭМК **Перезаполните** СЭМД, а затем нажмите **Подтвердить и Подписать**.

В форме СЭМДы Врача реализована так же функция быстрого поиска по **ID Пациента** и по **ID Документа**.

**DATA\_STAT\_FORMS\_ID** – это сам ID Документа СЭМД, по которому можно быстро найти нужный вам СЭМД, без перебора всех пациентов, достаточно просто ввести данный ID в поле поиска, чтобы найти СЭМД конкретного пациента.

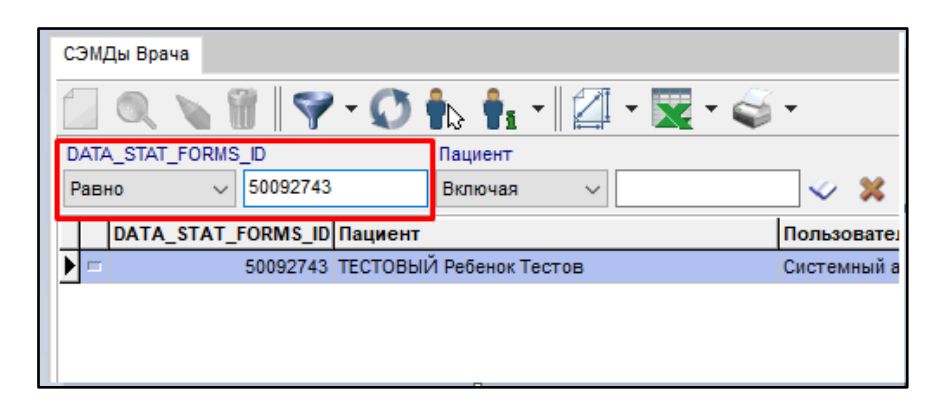

Пациент – это номер ЭМК Пациента, по которому можно найти все записи по данному пациенту. Поиск можно осуществлять путем внесения в строку числового номера пациента (Его ID), а также с помощью справочника справа.

| ľ | C3 | эм  | Ды Вра | ча    |           |         |                         |         |   |          |            |
|---|----|-----|--------|-------|-----------|---------|-------------------------|---------|---|----------|------------|
|   | 1  |     |        |       | 1         | - Ø     | <b>†</b> . <b>†</b> . ' | • 🛛 🖉 • | - | •        |            |
|   | D, | ATA | A_STAT | _FORM | S_ID      |         | Пациент                 |         |   |          |            |
|   | P  | авн | ю      | ~     |           |         | Включая                 | ~ 7     |   | <i>~</i> | ×          |
|   |    |     | DATA   | _STAT | _FORMS_ID | Пациент |                         |         |   | Пользо   | ватель, со |
|   | Þ  |     |        |       | 49724242  | ТЕСТОВЫ | Й Ребенок Те            | естов   |   | Систем   | ный админ  |
|   |    |     |        |       | 50092743  | тестовы | Й Ребенок Те            | естов   |   | Систем   | ный админ  |
|   |    |     |        |       |           |         |                         |         |   |          |            |
|   |    |     |        |       |           |         |                         |         |   |          |            |